- 1. Search for PT in your order sets
- 2. Select PT Eval & Treat

| 1 Eval & Treat 2.0                                                                                 |                                                                                                    |                                                                      |                                                                                                    |                                     |                                                                       |                         |        |                         |          | ✓ Accept | × Cano |
|----------------------------------------------------------------------------------------------------|----------------------------------------------------------------------------------------------------|----------------------------------------------------------------------|----------------------------------------------------------------------------------------------------|-------------------------------------|-----------------------------------------------------------------------|-------------------------|--------|-------------------------|----------|----------|--------|
| Class: Inte                                                                                        | rnal Ref 🔎                                                                                                    | Internal Re                                                          | ferral (\                                                                                                    | (MG) Extern                         | nal (non                                                              | -VMG)                   |        |                         |          |          |        |
| Order Type:                                                                                        | Eval and                                                                                                    | Treat O                                                              | ne Time                                                                                                    | Eval with Ho                        | me Exe                                                                | rcise Program           |        |                         |          |          |        |
| Location:                                                                                          | Lymphed                                                                                                    | Lymphedema/Edema 🔎                                                   |                                                                                                    |                                     | Ortho (VOI) Ortho (VOI Cool Springs) Neuro Rehab (Pi Beta Phi) Dayani |                         |        |                         |          |          |        |
|                                                                                                    |                                                                                                    |                                                                      |                                                                                                    | Aquatic (Dayani)                    |                                                                       | Burn - 8 visits in 8 we |        | Lymphedema/Edema (      | (Dayani) |          |        |
|                                                                                                    |                                                                                                    |                                                                      |                                                                                                    | MNPS Emplo                          | oyees                                                                 | Pelvic Floor (VOI)      | Stem   | n Cell Physical Therapy |          |          |        |
|                                                                                                    |                                                                                                    |                                                                      |                                                                                                    |                                     |                                                                       |                         |        |                         |          |          |        |
| Body Part:                                                                                         | 🗌 Left a                                                                                                    | rm 🗌 Rig                                                             | ght arm                                                                                                    | Bilateral                           | arm [                                                                 | Left leg 🗌 Rigł         | nt leg | 🗌 Bilateral leg         |          |          |        |
| Body Part:                                                                                         | Left a                                                                                                    | rm 🗌 Rig<br>& Neck                                                   | ght arm                                                                                                    | Bilateral                           | arm [                                                                 | Left leg Rigł           | nt leg | Bilateral leg           |          |          |        |
| Body Part:<br>Frequency per week                                                                   | Left a                                                                                                    | rm 🗌 Rig<br>& Neck  <br>2 3                                          | ght arm<br>Othe<br>4                                                                                                    | Bilateral                           | arm [                                                                 | Left leg 🗌 Rigł         | nt leg | Bilateral leg           |          |          |        |
| Body Part:<br>Frequency per week<br>Duration:                                                      | Left a                                                                                                    | rm Rig<br>& Neck<br>2 3<br>2 weeks                                   | ght arm<br>Othe<br>4<br>4 we                                                                                                    | Bilateral<br>r<br>5<br>eks 6 weeks  | arm [                                                                 | Left leg Rig            | nt leg | Bilateral leg           |          |          |        |
| Body Part:<br>Frequency per week<br>Duration:<br>Referral:                                         | Left a                                                                                                    | rm Rig<br>& Neck<br>2 3<br>2 weeks<br>tions                          | oht arm<br>Othe<br>4<br>4 wee                                                                                                    | Bilateral<br>r<br>5<br>eks 6 weeks  | arm [<br>s 8 we                                                       | Left leg Righ           | nt leg | Bilateral leg           |          |          |        |
| Body Part:<br>Frequency per week<br>Duration:<br>Referral:                                         | Left a                                                                                                    | rm Rig<br>& Neck<br>2 3<br>2 weeks<br>tions<br>Routine               | ght arm<br>Othe<br>4<br>4 we<br>STAT                                                                                                    | Bilateral<br>r<br>5<br>eks 6 weeks  | arm [                                                                 | Left leg Rigt           | ıt leg | Bilateral leg           |          |          |        |
| Body Part:<br>Frequency per week<br>Duration:<br>Referral: C<br>Priority: Ro<br>Process Inst.: For | Left a Left a Le | rm Rig<br>& Neck<br>2 3<br>2 weeks<br>tions<br>Routine<br>se use the | ght arm Othe Government Othe Government Othe G | Bilateral r 5 6 weeks tory Referral | arm [                                                                 | Left leg Rigf           | nt leg | Bilateral leg           |          |          |        |
| Body Part:<br>Frequency per week<br>Duration:<br>Referral: C<br>Priority: Ro<br>Process Inst.: For | Left a Head Head I week verride restric time P Home PT, plea                                                                                                    | rm Rig<br>& Neck<br>2 3<br>2 weeks<br>tions<br>Routine<br>se use the | oht arm<br>Othe<br>4<br>4 we<br>STAT<br>Ambula                                                                                                    | Bilateral                           | arm [                                                                 | Left leg Rigt           | nt leg | Bilateral leg           |          |          |        |

## In the order set:

- 3. Location: Use this option to select the clinic you are referring to.
  - a. To send to our Lymphedema team, select Lymphedema/Edema (Dayani) selecting this option will schedule your patient with swelling with one of our certified Lymphedema Therapists
  - b. To refer for aquatics therapy select **Aquatics (Dayani)** selecting this option will schedule your patient with swelling with one of our aquatic Physical Therapists
  - c. To send to our Dayani PT team for cancer related prevention services, voice problems to see a PT, complex patients select **Dayani**
- 4. Set Frequency and Duration.
- 5. Enter additional comments as needed.
- 6. Click Accept.
- 7. When clicking Sign Orders, you will be asked to associate a diagnosis with the order. Orders will not be routed or marked as complete until they are signed.
- 8. Additional information:
  - a. Class:
    - i. To refer to a VUMC clinic, leave Internal Referral selected.
    - ii. If a patient is scheduling with an outside therapy service, change the class to External (non-VMG). External (non-VMG) orders will not route to a VUMC Clinic to be scheduled; please print and give to the patient.
  - b. Order Type:
    - i. Eval and Treat for a full PT plan of care.
    - ii. One Time Eval for a one-time PT option to teach home program.